## **Nedgraphics Texcelle Pro PATCHED Cracked 223**

Professional Edition of the Sync Task Software Sharepoint Project Management Template. Registered license holders may install this template. Microsoft Project Tools 2010 - Licensed (1499). A: Go to the Task Manager (#-P), and end the process. It's likely that if you were trying to use this application with more than one user (over VPN), that you would need to close it. For your sanity, you might want to run the following commands in an SSH terminal: rm ~/Library/Developer/Xcode/DerivedData/Path-

OSBCgezjzwcjxn\_wtbrpk\_rvsgqh\_/Build/Products/Debug/Path.app/Contents/SharedSupport/ rm -rf ~/Library/Caches/SyncTask As a side note, the error "file not found" likely means that you have at least one app that uses the application file. There's no way for an app to know if the file is going to be used in any other app, and applications aren't automatically notified of open and close of files in a folder when they're installed. To prevent that app from using that file, go to Xcode -> Preferences -> Locations and set the 'Path to User Binaries' option to the source of your project. Q: How can I bind a variable to the next input? Say I have the following bit of code: Using jquery, how can I change the disabled status of #new to be toggled when #old is changed? So it is disabled at first, and becomes enabled when the value in #old is changed? Thanks in advance! A: \$('#old').change(function(){

## **Download**